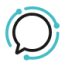

Knowledge Base > Faxing > Fax Profile Settings

## Fax Profile Settings

Mike Johnstone - 2025-06-12 - Faxing

## **Fax Profile Settings**

When configuring your vFax, you are able to set up a **caller name** and enter a **password** to your Fax Number, on the Profile settings.

## Setting up Caller Name

- 1. Login to your account.
- 2. Go to the **Switchboard**.
- 3. Select your number.
- 4. Select **Profile > Number Details**.
- 5. Set your **Caller Name**.
- 6. Click **Save** to update settings.

## Setting up a Password

We strongly recommend setting a unique strong password for each of your lines. This measure is intended to prevent fraud on your account. Just follow the steps below:

- 1. Login to your account.
- 2. Go to the **Switchboard**.
- 3. Select your number.
- 4. Select **Profile > Number Settings**.
- 5. Toggle Restricted on and create a strong password for your line (you must use at least 8 characters, including lower case, upper case, and numbers).
- 6. Click **Save** to update settings.

| #<br>Profile       | Fax Settings         |                |             |
|--------------------|----------------------|----------------|-------------|
| Number Details     |                      | Number Setting | s           |
| Number             |                      | Restricted     |             |
| Туре               | Fax ~                | Extension      |             |
| Plan               | 2talk Bundled Line ~ | Group          | Default     |
| Cost               | 0.00                 | Billing Group  |             |
| Caller ID (CNAM) ③ |                      |                | CANCEL SAVE |
| Caller Name 💿      |                      |                |             |
| Caller Email       |                      |                |             |
| Comments           |                      |                |             |
|                    | CANCEL SAVE          |                |             |

Tags

Faxing